# Nutzungsanleitung Webuntis Eltern

Sehr geehrte Elternschaft unserer Schule!

Ab dem Schuljahr 2024-2025 verwenden wir das System Webuntis, um personenbezogen Informationen zum Stunden- und Vertretungsplan zu veröffentlichen. Auch Sie als Eltern/Erziehungsberechtigte können einen Zugang zu diesem System erhalten.

Hierfür ist von Ihnen eine <u>Nutzungserklärung</u> zu unterschreiben.

Es besteht die Möglichkeit für beide Elternteile/Erziehungsberechtigte einen eigenen Account zu erhalten.

Jedem Account werden alle eigenen Kinder automatisch durch die Schulverwaltung zugeteilt.

Webuntis speichert personenbezogene Daten, welche entsprechend der Datenschutzhinweise der Schule nicht weiterzugeben sind. Lesen Sie hierzu die Datenschutzhinweise auf der <u>Homepage</u> nach.

Bitte bewahren Sie ihren Zugang/Account sorgfältig auf! Für den Fall, dass Sie ihr Passwort vergessen haben, ist Webuntis so eingestellt, dass Sie selbstständig ihr Passwort zurücksetzen können.

#### 1. Zugang

Bitte gehen Sie auf die Internetseite <u>https://webuntis.com</u> um sich das erste Mal anzumelden.

|   | Willkommen<br>bei<br>Web <mark>Untis</mark>                           |           |
|---|-----------------------------------------------------------------------|-----------|
| â | IGS Roderbruch<br>IGS Roderbruch<br>30627, Hannover, Rotekreuzstr. 23 | $\otimes$ |
|   |                                                                       |           |

Geben Sie hier den Namen "IGS Roderbruch" ein und wählen Sie hier die Schule aus.

Sie gelangen nun auf die Webuntis-Seite der IGS Roderbruch. Wir empfehlen diese Seite mit einem Lesezeichen ihres Browsers zu versehen, um sich in Zukunft einfacher anzumelden.

Nun muss man auf den Link "Registrieren", unterhalb der Anmeldefelder von WebUntis, klicken.

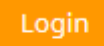

Passwort vergessen? Noch keinen Zugang? - Registrieren

Nun müssen Erziehungsberechtigte jene E-Mail-Adresse eingeben, die der Schule mit der <u>Nutzungserklärung</u> mitgeteilt wurde.

## Registrierung

Bitte geben Sie die E-Mail-Adresse ein, die bei Ihrem Kind hinterlegt wurde.

| papa@fis     | sche.com | - |
|--------------|----------|---|
| Senden       |          |   |
| Falls Sie he | — oder — | n |
| Bestätigu    | ungscode |   |
| Senden       |          |   |

Stimmen die Adressen überein, bekommt der/die Erziehungsberechtigte unter dieser Adresse eine Bestätigungs-Mail zugesandt.

Die Registrierung kann nun entweder durch Klick auf den Registrierung-Link oder durch Eingabe des Bestätigungscodes in WebUntis abgeschlossen werden (siehe Beispiel).

| Registrierunç         | g: Email abgeschickt                                                               |
|-----------------------|------------------------------------------------------------------------------------|
| WebUntis hat ein Em   | ail an Ihre Adresse geschickt.                                                     |
| Bitte geben Sie den I | Bestätigungscode aus dieser Email hier ein oder klicken Sie auf den Link im Email. |
| 2b4aa070bbd90a7       | 500d2260h                                                                          |
| 304ae07900089e7       | 599032690                                                                          |
| Senden                |                                                                                    |
| Senden                |                                                                                    |

In einem letzten Schritt muss nur noch ein geeignetes Passwort gesetzt werden.

| Ihre E-Mail Ad              | resse wurde bei folgenden Schülern gefunden: |
|-----------------------------|----------------------------------------------|
|                             |                                              |
| <ul> <li>Fischer</li> </ul> | r Antonia (1a)                               |
| Bitte geben Si              | e ein Passwort ein.                          |
| Deservent                   |                                              |
| Passwort                    |                                              |
|                             |                                              |
| Passwort wied               | lerholen                                     |
|                             |                                              |
|                             |                                              |
|                             |                                              |

Anschließend ist der Benutzername bereits im richtigen Textfeld eingetragen. Notwendig zum Login ist nur noch das entsprechende Passwort, welches ausgewählt wurde.

Nach dem Login sehen die Erziehungsberechtigten die Zuordnung ihrer Kinder oder ihres Kindes.

Die Selbstregistrierung ist nur im Browser und nicht in der UntisMobile App möglich.

## 2. Verknüpfung der App Untis mobil mit Webuntis der Schule

Für Smartphones und Tablets besteht die Möglichkeit die App Untis Mobil zu installieren.

Diese App bietet eine verkürzte Ansicht von Webuntis – es stehen daher nicht alle Optionen hier zur Verfügung.

Die wesentlichen Inhalte (Stunden- /Vertretungsplan, Abwesenheiten melden und Mitteilungen lesen) sind hier möglich.

Alle weiteren Funktionen sind nur im Webuntis nutzbar.

Zur Verbindung dieser App mit unserem Webuntis gehen Sie bitte wie folgt vor:

|             | WebUntis<br>IGS RODERBRUCH                | Allgemein Kontaktdaten Freigaben                              |                              |
|-------------|-------------------------------------------|---------------------------------------------------------------|------------------------------|
|             | 2024/2025                                 | Name                                                          |                              |
| <b>A</b> ?  | Alle Schüler*innen                        | Papa Fische                                                   |                              |
| WE          | w                                         | E-Mail Adresse Schritt 2: klicken Sie                         | auf "Freigabe"               |
| WP          | Kinder der Familie<br>W Fische            | papa@fische.de                                                |                              |
| w           | w Schritt 1: kl                           | icken Sie auf ihre                                            | Abteilung<br>Keine Abteilu   |
|             | Emailadres                                | se                                                            | Max. offene Buc<br>0         |
|             | Übersicht                                 | Benachrichtigungen über neue Mitteilungen per E-Mail erhalten |                              |
|             | Mitteilungen                              | Benachrichtigungen des Aufgaben- und Ticketsystems erhalten   |                              |
| ±<br>1<br>☆ | Mein Stundenplan                          | Startseite                                                    |                              |
| ±<br>☆      | Mein Stundenp BETA                        | Unterricht Klassen                                            | Unterrichtss<br>aktuellen Ta |
|             | =                                         |                                                               |                              |
| F           | papa@fische.de<br>Erziehungsberechtigte*r | Speichern Passwort ändern                                     |                              |

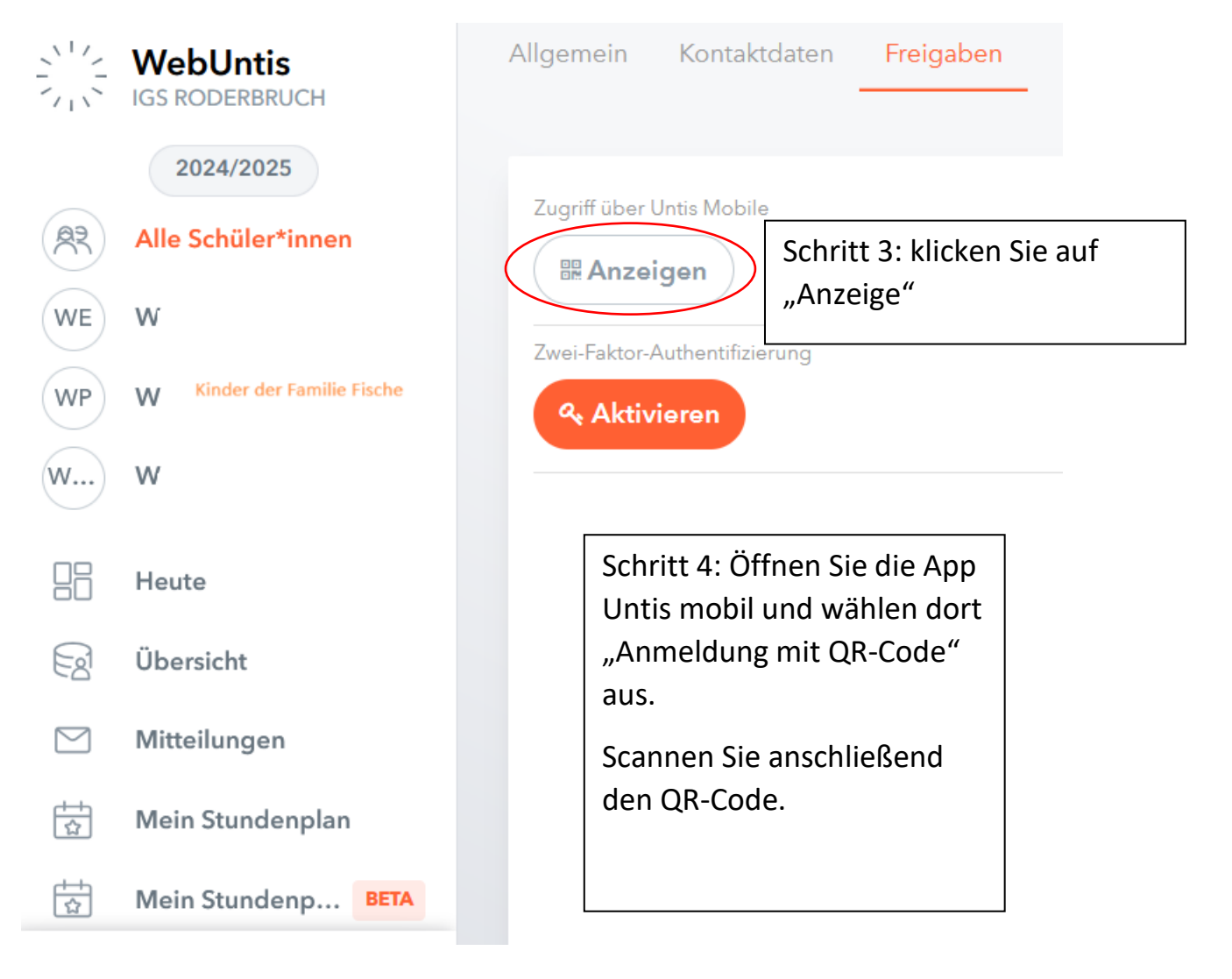

## 3. Abwesenheiten online melden bzw. Status einsehen

Um ihr Kind der Schule online als abwesend zu melden bzw. Abwesenheiten als Übersicht zu bekommen, nutzen Sie in Webuntis die Funktion "Abwesenheiten".

|     | WebUntis<br>IGS RODERBRUCH                | Meine A | bwesenheite | n Fehlzei           | ten                                    |                   |             |
|-----|-------------------------------------------|---------|-------------|---------------------|----------------------------------------|-------------------|-------------|
|     | 2024/2025                                 | ÷       | 05.08.2024  | ÷                   | Select 🔻                               | - Alle -          | Ŧ           |
|     | Heute                                     |         |             |                     |                                        |                   |             |
|     | Übersicht                                 |         |             | Schül               | er*in                                  | ▼ Von             | Bis         |
|     | Mitteilungen                              |         |             | W.                  | bereits notierte<br>Abwesenheiten sind | Do 22.08.08:15    | bis D       |
| 1   | Mein Stundenplan                          |         |             | W                   | hier zu sehen                          | Mi 21.08. 10:05   | bis N       |
| ±   | Mein Stundenp BETA                        | 2 Elem  | ente        | Hier seh<br>gemelde | en Sie alle berei<br>eten Abwesenhe    | its<br>eiten ihre |             |
| ÷   | Weitere Stundenpläne                      |         |             | Kinder ı            | nd welchen Sta                         | tus diese         |             |
| ··• | Weitere Stunde BETA                       |         |             | Meldun<br>nicht en  | g hat (entschuld<br>tschuldigt).       | igt oder          |             |
| Æ   | Abwesenheiten                             |         | Į           |                     |                                        |                   |             |
|     | Hausaufgaben                              |         |             |                     |                                        |                   |             |
|     | -                                         | _       |             |                     |                                        |                   |             |
| F   | papa@fische.de<br>Erziehungsberechtigte*r | Abv     | wesenheit m | elden L             | öschen Entschu                         | ldigungsschreiber | n drucken - |
|     | Abmelden                                  |         |             |                     |                                        |                   |             |

Mit einem Klick auf "Abwesenheit melden" können Sie eine neue Abwesenheit der Schule mitteilen.

Im folgenden Fenster ist die Abwesenheit mit der Dauer zu benennen. Auch der Grund der Abwesenheit lässt sich hier mitteilen. Klicken Sie auf "Speichern" um die Meldung abzuschließen.

|         | Abwesenheit melden  |                 | × |   |
|---------|---------------------|-----------------|---|---|
| 4 A Sel | ect<br>Zeitraum     |                 |   |   |
|         | 28.8.2024 07:30     | 28.8.2024 16:45 |   |   |
| ✓ Von   | Abwesenheitsgrund   |                 |   | Т |
|         | Select              |                 | • |   |
|         | Anmerkung           |                 |   |   |
|         |                     |                 |   |   |
|         | Speichern Abbrechen |                 |   |   |

Die Abwesenheitsmeldung muss bis spätestens 8:15 Uhr des betroffenen Tages abgesetzt werden!

**Grundsätzlich** sind gemeldete Abwesenheiten durch eine schriftliche Erklärung der Schule zur **Entschuldigung fristgerecht vorzulegen**.

#### 4. Stundenplan einsehen

Die Stundenpläne ihrer Kinder sind stets tagesaktuell mit dem Vertretungsplan für ihre Kinder in der Rubrik "Mein Stundenplan" einzusehen. Bitte nutzen Sie hier nicht die Variante "Mein Stundenplan BETA". Dieses ist eine Testversion des Herstellers Untis Nds. GmbH und wird nicht von der Schule benutzt. Es gibt leider auch keine Möglichkeit diese Variante abzuschalten!

|                    | WebUntis<br>IGS RODERBRUCH                       |                                                                                                    |
|--------------------|--------------------------------------------------|----------------------------------------------------------------------------------------------------|
|                    | 2024/2025                                        | Schüler*in ▼                                                                                                |
|                    | Alle Schüler*innen                               | Es ist kein Element ausgewählt                                                                              |
| WE<br>WP           | W<br>Kinder der Familie Fische<br>W              | Bitte wählen Sie zuerst ihr Kind aus! Im<br>Anschluss erscheint der tagesaktuelle<br>Stundenplan der Woche. |
| w                  | W                                                |                                                                                                    |
|                    | Heute                                            |                                                                                                    |
| Ed                 | Übersicht                                        |                                                                                                    |
|                    | Mitteilungen                                     |                                                                                                    |
| t<br>☆             | Mein Stundenplan                                 |                                                                                                    |
| ±+<br>☆            | Mein Stundenp BETA                               |                                                                                                    |
|                    | =                                                |                                                                                                    |
| F                  | <b>papa@fische.de</b><br>Erziehungsberechtigte*r | Laganda Haterricht Altivität Dereiterheft Severhetunda Briffing Burgerufrichs C                             |
| $\overline{\cdot}$ | Abmelden                                         | Legende onternant Aktivität bereitsanant opreanstunde Pruiding Pausenautsiant o                             |

Klicken Sie auf ein Stundenfeld, so erhalten Sie weitere Informationen zum Unterricht.